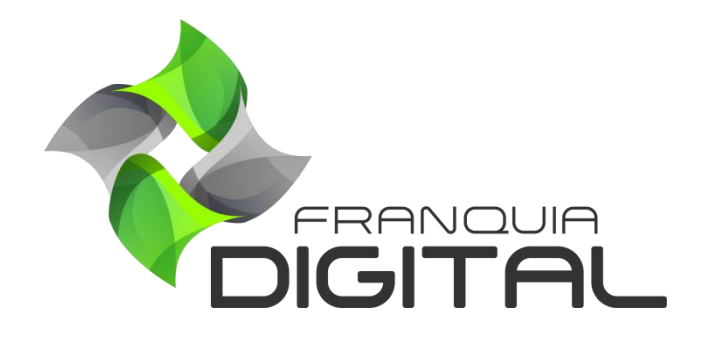

Tutorial Como Pagar o Tutor

## **Como Pagar o Tutor**

O pagamento do tutor é feito externamente, a plataforma é o meio informativo de solicitação e pagamento das comissões. Quando o aluno faz uma compra do curso do/com tutor, assim que o pagamento é confirmado a comissão aparece no painel do tutor. O tutor faz a solicitação de saque ao administrador da plataforma. O administrador analisará a solicitação, realizará o pagamento e o registrará na plataforma. Veja a seguir como o administrador deve proceder após receber a solicitação de saque do tutor:

 No painel administrativo, clique em "Gerir Tutores">"Comissões de Tutores" para ter acesso as solicitações de saque dos tutores. Analise se as informações da solicitação de saque;

| ão                                                 |  |  |  |  |  |  |  |  |
|----------------------------------------------------|--|--|--|--|--|--|--|--|
| ăo                                                 |  |  |  |  |  |  |  |  |
|                                                    |  |  |  |  |  |  |  |  |
| Enviar                                             |  |  |  |  |  |  |  |  |
|                                                    |  |  |  |  |  |  |  |  |
| Cursos Mania ® 2021. Todos os direitos reservados. |  |  |  |  |  |  |  |  |
|                                                    |  |  |  |  |  |  |  |  |
|                                                    |  |  |  |  |  |  |  |  |
|                                                    |  |  |  |  |  |  |  |  |
|                                                    |  |  |  |  |  |  |  |  |

2) Clique no "ID do Professor" para visualizará os dados bancários do tutor;

| ITImania                                          | Saques Solicitados |                       |                     |                        |                        |               |     |       |  |  |
|---------------------------------------------------|--------------------|-----------------------|---------------------|------------------------|------------------------|---------------|-----|-------|--|--|
| 希 Página Inicial                                  |                    | Solicitações de Saque |                     |                        |                        |               |     |       |  |  |
| Gestão EAD Configurações do Site                  | ID do<br>Professor | Saldo<br>Atual        | Saque<br>Solicitado | Data da<br>Solicitação | Data da<br>Atualização | Status        | Obs | Ação  |  |  |
| Presenciais                                       | 75 ()              | R\$ 5,98              | R\$ 5,00            | 2021-10-17<br>23:08:17 |                        | Em Anális v   |     | Envia |  |  |
| <ul> <li>Relatórios</li> <li>Segurança</li> </ul> |                    |                       |                     |                        |                        |               |     | li.   |  |  |
| Gerir Tutores                                     |                    |                       |                     | Cursos Mania ® 2       | 021. Todos os direito  | s reservados. |     |       |  |  |
| O Listar Tutores                                  |                    |                       |                     |                        |                        |               |     |       |  |  |
| O Comissões de Tutores                            |                    |                       |                     |                        |                        |               |     |       |  |  |

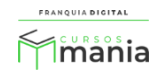

| 0 f | franquiadigita |
|-----|----------------|
|-----|----------------|

Uma nova aba se abrirá no navegador com os dados bancários do tutor. Realize o pagamento utilizando esses dados.

| Informações Banca | árias do Afiliado                 |
|-------------------|-----------------------------------|
|                   | Nome do Afiliado                  |
|                   | Amanda Queiroz                    |
|                   | Conta                             |
|                   | 11515151                          |
|                   | Agência                           |
|                   | 102x                              |
|                   | Banco                             |
|                   | Banco do Brasil                   |
|                   | Tipo de Conta                     |
|                   | corrente                          |
|                   | PagSeguro                         |
|                   |                                   |
|                   | Retornar para Página de Comissões |

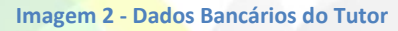

Por fim, o administrador dará "baixa" na plataforma pra que o pagamento fique registrado.
 Em "Gerir Tutores">"Comissões de Tutores" acesse o registro da solicitação de saque e altere o status do mesmo;

Existem três opções de status:

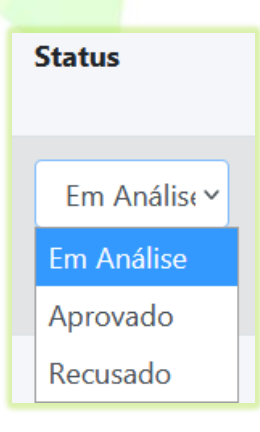

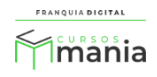

- Em Análise: quando a solicitação é feita pelo tutor e está aguardando um parecer;
- Aprovado: quando o pagamento foi realizado;
- **Recusado:** por algum motivo o pagamento não pôde ser realizado.

Altere o "**Status**" da solicitação de saque para "**Aprovado**" para informar que o pagamento foi realizado, se achar necessário digite uma observação no campo de texto "**Obs**" e clique no botão "**Enviar**".

| Minania                    | Saques Solicitados    |          |          |                        |                        |             |                                   |        |  |
|----------------------------|-----------------------|----------|----------|------------------------|------------------------|-------------|-----------------------------------|--------|--|
| 倄 Página Inicial           | Solicitações de Saque |          |          |                        |                        |             |                                   |        |  |
| 🚍 Gestão EAD               | ID do<br>Professor    | Saldo    | Saque    | Data da<br>Solicitação | Data da<br>Atualização | Status      | Obs                               | Ação   |  |
| Configurações do Site      | 75 ()                 | R\$ 5.98 | R\$ 5.00 | 2021-10-17             | , itumzu şu o          |             |                                   |        |  |
| Presenciais     Relatórios |                       |          |          | 23:08:17               |                        | Aprovado Y  | Pagamento<br>depositado na conta. | Enviar |  |
| Segurança                  |                       |          |          |                        |                        |             |                                   |        |  |
| 🞜 Gerir Tutores            |                       |          |          | Cursos Mania ® 2       | 021. Todos os direitos | reservados. |                                   |        |  |
| O Listar Tutores           |                       |          |          |                        |                        |             |                                   |        |  |
| O Comissões de Tutores     |                       |          |          |                        |                        |             |                                   |        |  |
|                            |                       |          |          |                        |                        |             |                                   |        |  |

Os dados serão atualizados na plataforma.

| Saques Solicitados Al Início / Saques Solicitados  |                |                     |                        |                        |            |                                   |        |  |  |  |
|----------------------------------------------------|----------------|---------------------|------------------------|------------------------|------------|-----------------------------------|--------|--|--|--|
| Solicitações de Saque                              |                |                     |                        |                        |            |                                   |        |  |  |  |
| ID do<br>Professor                                 | Saldo<br>Atual | Saque<br>Solicitado | Data da<br>Solicitação | Data da<br>Atualização | Status     | Obs                               | Ação   |  |  |  |
| 75 ()                                              | R\$ 0,98       | R\$ 5,00            | 2021-10-17<br>23:08:17 | 2021-10-17<br>23:11:59 | Aprovado 🗸 | Pagamento depositado<br>na conta. | Enviar |  |  |  |
| Cursos Mania ® 2021. Todos os direitos reservados. |                |                     |                        |                        |            |                                   |        |  |  |  |

Automaticamente o saldo do tutor irá mudar, pois o pagamento da solicitação do saque foi computado.

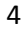

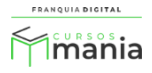

| Mimania                                    | Saq   | lues  | Solicita               | dos                    |          |                         | 😤 Início / Saques Solicitados            |
|--------------------------------------------|-------|-------|------------------------|------------------------|----------|-------------------------|------------------------------------------|
| Saldo:R\$ 0,98<br>Saldo a Liberar:R\$ 3,00 |       |       | Solicit                | ações de               | Saque    |                         | Solicitar Saque                          |
| 💤 Página Inicial                           |       | Valor | Data da                | Data da                | Status   | OBS                     | Conta Bancária ou PagSeguro?             |
| Produtos Cadastrados                       | ıento |       | Solicitação            | Atualização            |          |                         | Conta Bancária 🗸                         |
| Cadastrar Produtos                         |       | 5.00  | 2021-10-17<br>23:08:17 | 2021-10-17<br>23:11:59 | Aprovado | Pagamento<br>depositado | Valor do Saque<br>Valor mínimo: R\$ 1.00 |
| 💷 Informações Bancárias                    |       |       |                        |                        |          | na conta.               |                                          |
| 🤳 Saque                                    | <     |       |                        |                        |          | >                       | Solicitar                                |
| 🕒 Relatórios                               |       |       |                        |                        |          |                         |                                          |

Imagem 3 - Painel do Tutor

Pronto! O pagamento foi realizado e registrado na plataforma. O tutor deverá verificar se o pagamento está na sua conta.

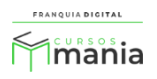